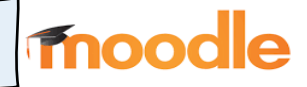

## 1. Moodle App herunterladen:

Nach Öffnen der Moodle App, muss man die "URL der Website" eingeben. Die richtige URL lautet: <u>https://04119684.moodle.belwue.de/moodle</u>. Mit "Verbinden" wird die Eingabe bestätigt.

| ← Zu Moodle verbinden 🕻    | « < | ← Zu Moodle verbinden                    |
|----------------------------|-----|------------------------------------------|
| Tnoodle                    |     | Thoodle                                  |
| URL der Website            |     | URL der Website                          |
| https://campus.example.edu |     | https://04119684.moodle.belwue.de/moodle |
| VERBINDEN                  |     | VERDINDEN                                |
| Need help?                 |     | VERDINDEN                                |
|                            |     | <u>Need help?</u>                        |
|                            |     |                                          |

## 2.Anmeldedaten angeben:

- <u>Anmeldename</u>: Die ersten sechs Buchstaben des Nachnamens Punkt die ersten drei Buchstaben des Vornamens. Umlaute werden in Buchstaben umgewandelt und als ein Buchstabe gezählt! Bsp.: Muster Schüler => muster.sch; Müller Bülent => mueller.buel
- <u>Kennwort</u>: Das vorgegeben Passwort eingeben.

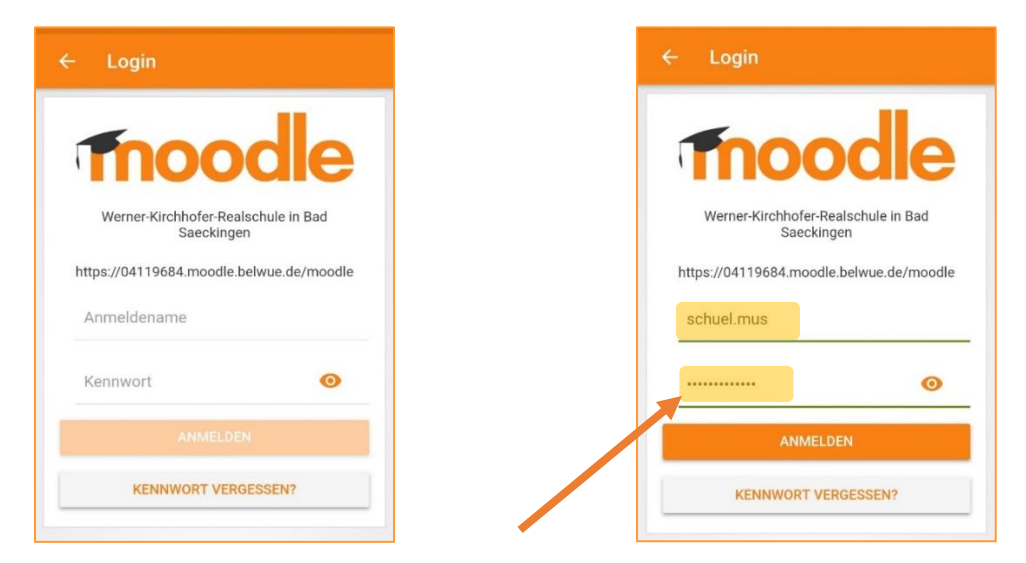

Bei der ersten Anmeldung auf Moodle der WKRS muss das Passwort geändert werden und die Datenschutzerklärung bestätigt werden.

## 3. Passwort ändern:

Zur Passwortänd erung wird man auf die Webversion weitergeleitet.

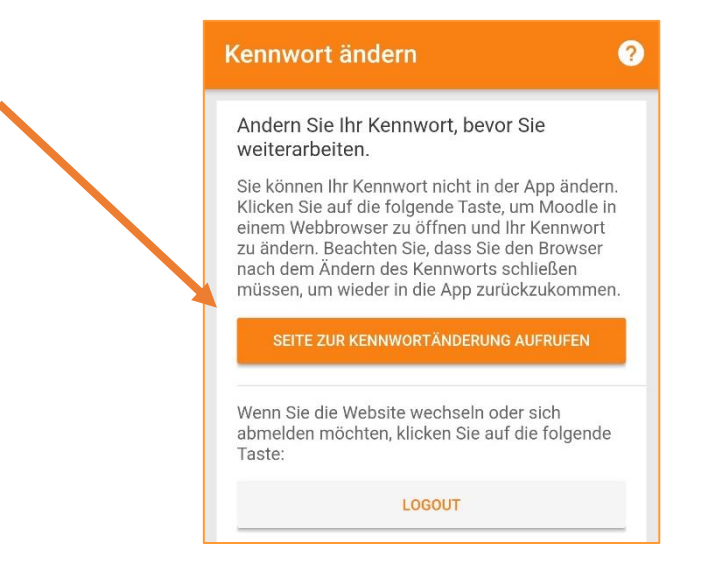

- Altes und neues Kennwort müssen eingegeben werden. Hier müssen die <u>Kennwortregeln</u> beachtet werden.

| ✓ https://04119684.moodle.be ×                                                                                                    | https://04119684.moodle.be ×                                                                                               |
|----------------------------------------------------------------------------------------------------|----------------------------------------------------------------------------------------------------|
|                                                                                                    | = 7 *                                                                                                    |
| Kennwort ändern<br>Anmeldename<br>schuel.mus                                                                                                    |                                                                                                    |
| <ul> <li>mindestens 8 Zeichen, 1 Ziffer(n), 1</li> <li>Kleinbuchstabe(n), 1 Großbuchstabe(n), 1</li> <li>Sonderzeichen, z.B. *, -, oder #.</li> <li>Aktuelles Kennwort</li> </ul> | Muster Schüler2 <ul> <li>Mittellung</li> <li>Dastrooard / Einstellungen</li> <li>/Nutzerkonto / Kennwort ändern</li> </ul> |
| Neues Kennwort                                                                                                    |                                                                                                    |
| Neues Kennwort (noch einmal)                                                                                                    | Kennwort wurde geändert<br>Weiter                                                                                          |
| Sich überall abmelden ?<br>Änderungen speichern                                                                                                    |                                                                                                    |
| Änderungen speichern.<br>Browser schließen.                                                                                                    |                                                                                                    |

## 4. Dat enschutz erklärung bestätigen:

- Nachdem das Kennwort geändert wurde, muss man sich mit dem neuen Passwort wieder in der App einloggen.

|                | Neu verbinden                                                                                                    |  |
|----------------|----------------------------------------------------------------------------------------------------|--|
|                | Tripoodle<br>Werner-Kirchhofer-Realschule in Bad Saeckingen<br>https://04119684.moodle.belwue.de/moodle<br>Die Authentifizierung ist abgelaufen oder<br>ungültig. Sie müssen sich neu anmelden. |  |
|                | schuel.mus                                                                                                    |  |
| Neues Passwort | • •                                                                                                    |  |
|                | ABBRECHEN ANMELDEN                                                                                                    |  |
|                | KENNWORT VERGESSEN?                                                                                                    |  |
|                |                                                                                                    |  |

- Es erscheint die Datenschutzerklärung. Diese bitte lesen und bestätigen.

| Datenschutzinfos                                                                               | Werner-Kirchhofer-Realsch Q : |  |
|------------------------------------------------------------------------------------------------|-------------------------------|--|
| Lesen Sie diese Datenschutzinfos sorgfältig. Sie<br>müssen zustimmen, um die Website nutzen zu | Startseite Dashboard          |  |
| URL zu den Datenschutzinfos                                                                    | Zuletzt besuchte Kurse        |  |
| Werner-Kirchhofer<br>Realschule<br>Menü                                                        |                               |  |
| 1 Datonschutz auf                                                                              | Keine zuletzt besuchten Kurse |  |
| einen Blick                                                                                    | Kursübersicht                 |  |
| Allgemeine Hinweise<br>Die folgenden Hinweise geben einen                                      |                               |  |
| ICH HABE DEN TEXT GELESEN UND STIMME IHM ZU                                                    |                               |  |
| ABBRECHEN                                                                                      | Keine Kurse                   |  |
|                                                                                                |                               |  |
| Geschafft!<br>Viel Spaß und Erfolg beim Me                                                     | oodlen in der App! 💽          |  |